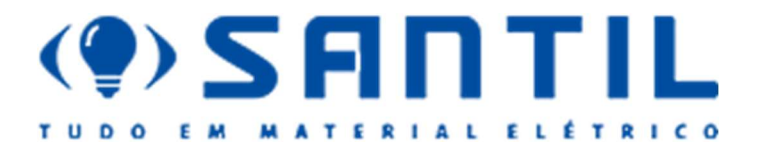

# Manual de utilização do BotMaker.

Utilização da ferramenta de emissão de Código de barra de boletos e nota fiscal Chave e Danfe por e-mail

Nesse manual explicaremos passo a passo de como proceder para se 'auto servir' de Código de barra de boletos a vencer e vencidos e como podemos acessar a chave de autenticação da nota fiscal junto a Sefaz e o envio do Danfe para o e-mail cadastrado

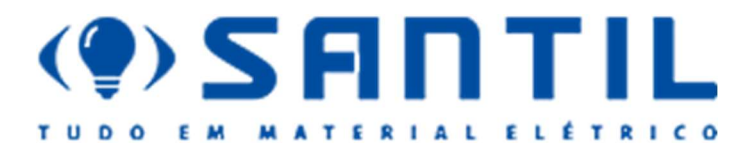

#### Iniciando o autoatendimento no aplicativo:

Ao enviar 'OI' no App, será retornado algumas opções, conforme imagem a seguir:

## Seguindo clicaremos na opção 2ª via / negociação.

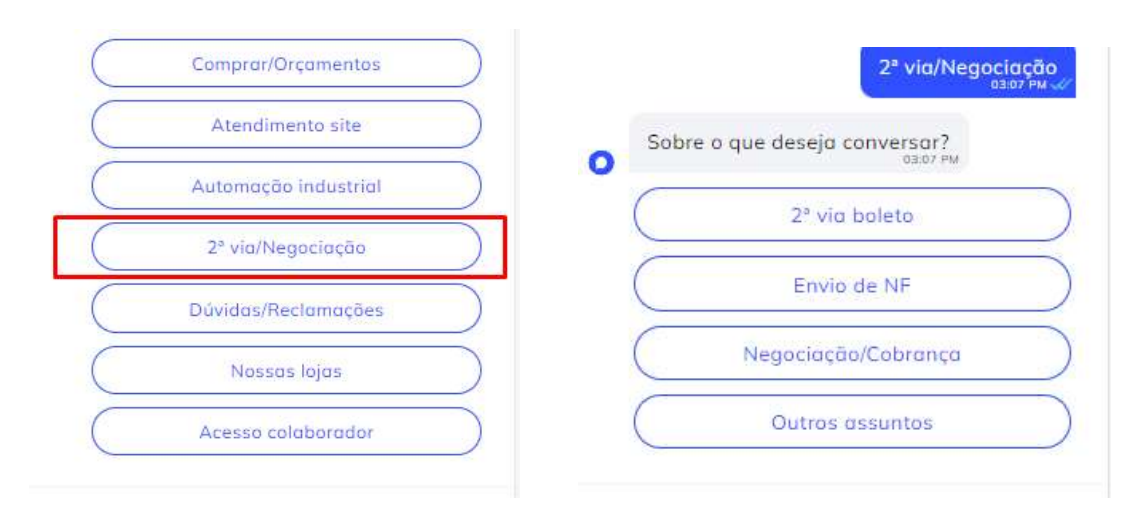

Demonstraremos a seguir as funcionalidades de envio segunda via de boleto e nota fiscal.

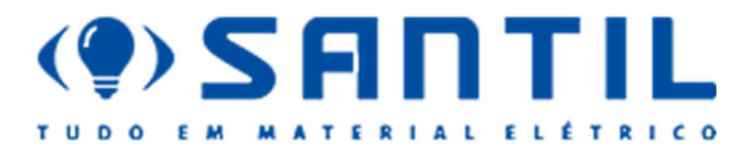

Para o envio da segunda via de boleto, clicar no botão **"2<sup>a</sup> via boleto"**, conforme imagem a seguir:

| ( | 2ª via boleto       | ) |
|---|---------------------|---|
| C | Envio de NF         | ) |
| C | Negociação/Cobrança | ) |
|   | Outros assuntos     | ) |

Após clicar em "2ª via de boleto" o App irá solicitar o CPF / CNPJ

**Atenção:** Para os clientes pessoas físicas (CPF), o **Boot** irá solicitar o e-mail para validação, onde será apresentado o e-mail cadastro na NFe, de forma criptografado com "**x**", exemplo: <u>maxxxx@saxxxx.br</u>. O cliente precisará informar o e-mail completo para dar continuidade, conforme imagens a seguir:

|   |                                                                           | 11089                  | )828<br>03: | 3837<br>12 PM 🛷 |
|---|---------------------------------------------------------------------------|------------------------|-------------|-----------------|
| o | Olá prezado(a) - MARCELL<br>WERTHMULLER e-Mail :<br>marxxxxx@saxxxxxxxxxx | . <b>O</b><br>03:12 PM |             |                 |
| 0 | Validação - Para<br>prosseguirmos digite seu e<br>mail completo.          | -<br>03:12 PM          |             |                 |

Observe na imagem anterior, que "**boot**" está aguardando validação do e-mail. Caso o cliente erre 3 vezes o e-mail no WhatsApp será bloqueado, conforme imagem a seguir:

|       |                                                                   | NTIL                                               |
|-------|-------------------------------------------------------------------|----------------------------------------------------|
|       | TUDO EM MATE                                                      | RIAL ELÉTRICO                                      |
|       | Validação - Para<br>prosseguirmos digite seu e-                   | Atingiu número de tentativas<br>tente mais tarde ! |
| 0     | mail completo.                                                    | Sobre o que deseja conversar?                      |
| 0     | Invalido<br><sub>B3:14 PM</sub>                                   | Envio de NF                                        |
| 0     | Validação - Para<br>prosseguirmos digite seu e-<br>mail completo. | Negociação/Cobrança   Outros assuntos              |
| Escri | be aquí 🥒 🔮 🌚                                                     | Escribe aquí 🥔 🔮 🌚                                 |

A seguir apresentamos o fluxo sem erros. Quando o WhtasApp válida com sucesso o email informado, conforme imagem a seguir:

| OK<br>03:21 PM    |                                |              |
|-------------------|--------------------------------|--------------|
| Qual o Período de | eseja ?<br><sup>03:21 PM</sup> |              |
| 0 a 30 dias       | )C                             | 30 a 60 dias |
| 60 a 90 dias      | $) \subset$                    | Vencidos     |

O funcionamento desses períodos são os seguintes.

Imagine que você está no dia 01/01/2024

## 0 a 30 dias

De 01/01/2024 até 01/02/2024 sendo 30 dias

## 30 a 60 dias

De 01/02/2024 até 01/03/2024 sendo 30 dias

## 60 a 90 dias

01/04/2024 até 01/05/2024 sendo 30 dias

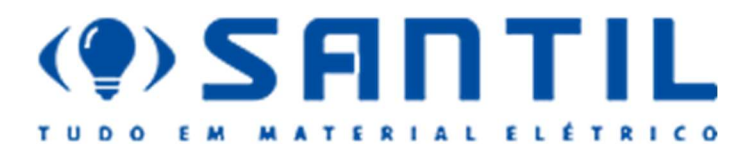

Pegando sempre 30 dias para não mostrar muitas informações para o cliente no WhatsApp.

## Vencidos:

O WhatsApp apresenta todos os boletos vencidos a 30 dias do cliente, onde o clique consegue pagar. Em caso de boletos vencidos a mais de 30 dias, será preciso falar com o atendente, para geração de um novo boleto. Segue imagem abaixo de como será demonstrado ao cliente.

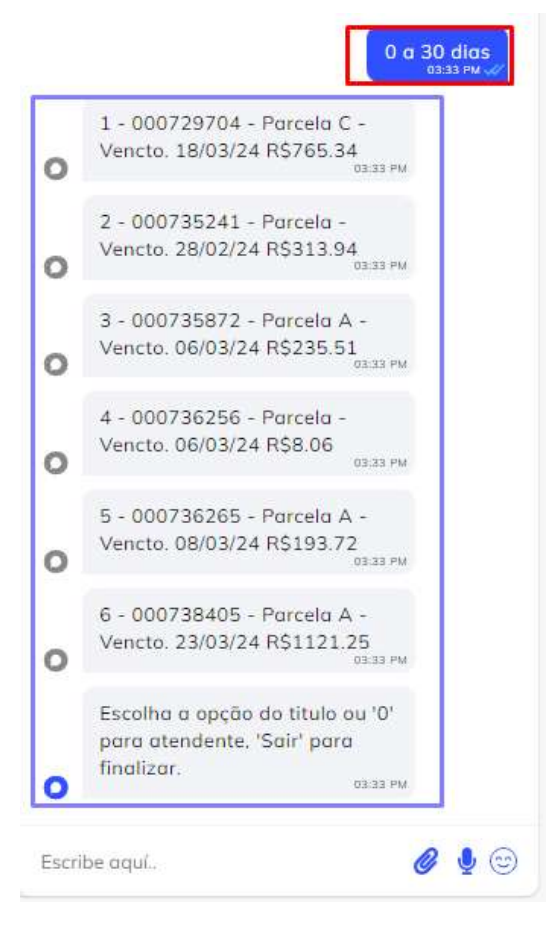

A seguir deverá escolher a opção do título, através da numeração. Observe na imagem anterior que a cada título/boleto tem uma numeração no início.

Caso o cliente desejar, poderá falar com atendente., selecionando a opção "0".

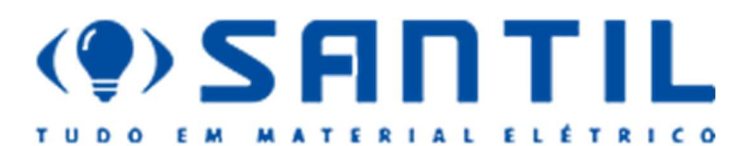

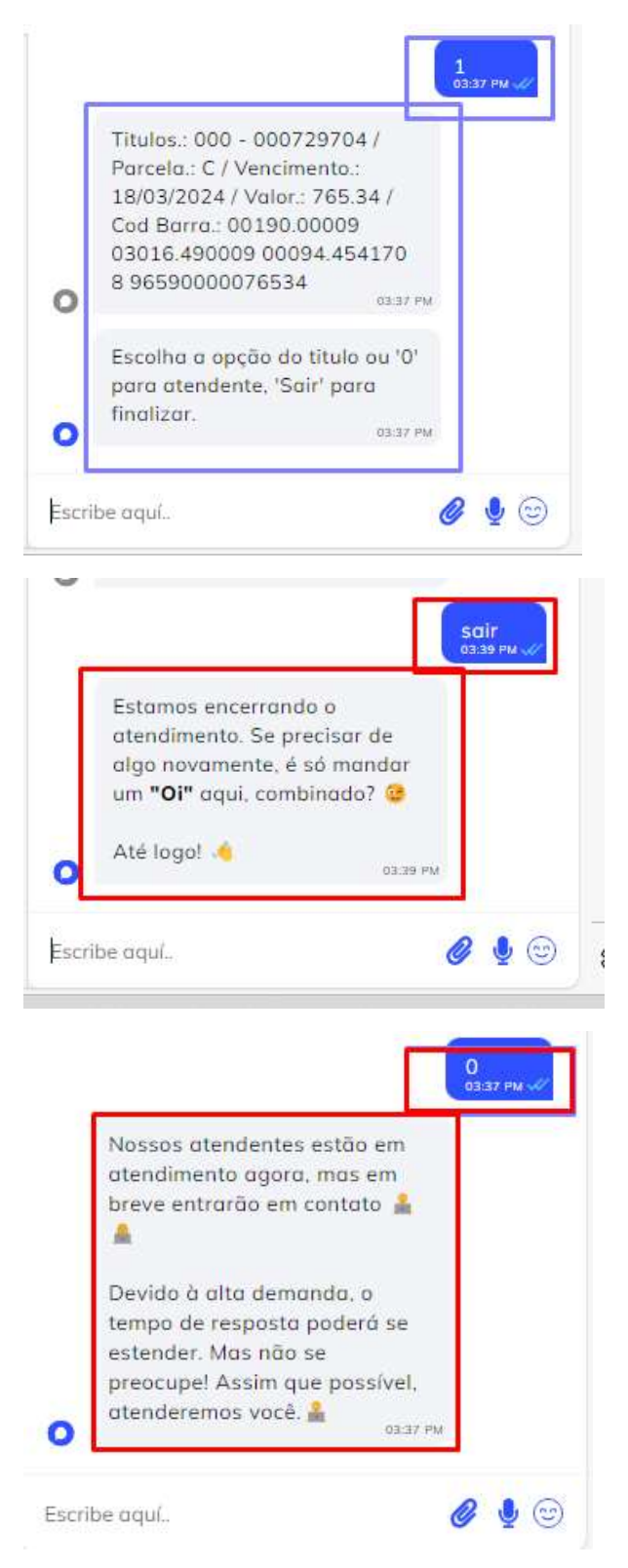

Finalizado a parte de envio de código de barras para clientes. lembrando que clientes pessoa física tem validação de Email jurídica passa para o período sem validação

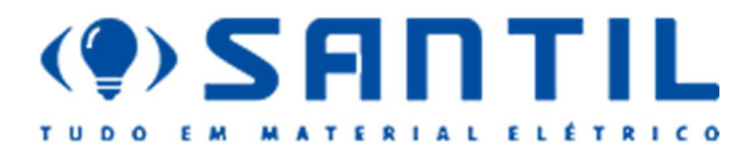

Processo de envio de chave de autenticação APP e Danfe por e-mail

O início é o mesmo, porém a mudança ocorrer na escolha de segunda via de NF., conforme imagem a seguir:

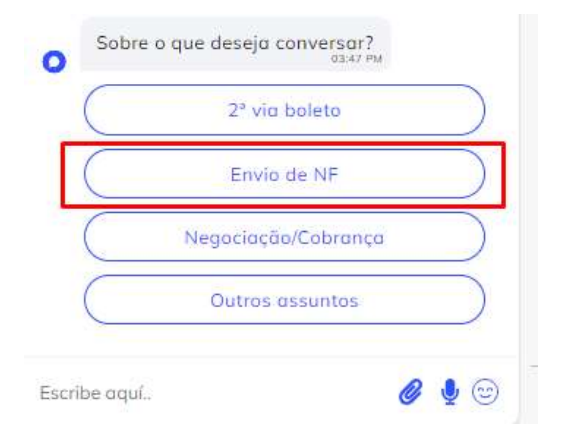

Ao clicar no envio de NF, deverá seguir o fluxo , conforme imagem a seguir:

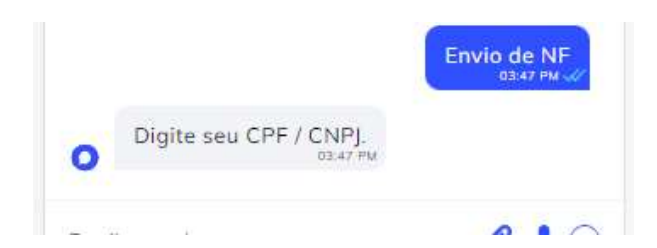

Será demonstrado o fluxo com cliente pessoa jurídica, observe que ao informar o CNPJ não é solicitado e-mail para validar, já segue apresentando os períodos.

| 0     | Olá prezado(a) - REGO P<br>ENGENHARIA CONSTRU<br>COMERCIO LTDA | AZOS<br>CAO E<br>03:47 PM |
|-------|----------------------------------------------------------------|---------------------------|
| 0     | Qual o Período deseja ?<br>03.47 FM<br>30 dias 60 dias         | 90 dias                   |
| Escri | be aquí                                                        | <b>@</b> 🍨 😇              |

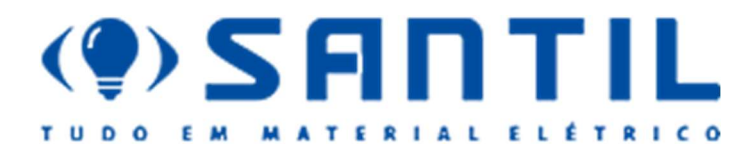

Os períodos são demonstrados da seguinte forma:

Considerando que estamos no dia 01/01/2024

30 dias

01/12/2024 até 01/01/2024

60 dias

01/11/2024 até 01/12/2024

90 dias

01/10/2024 até 01/11/2024

Sempre pegando somente 30 dias para efetuar a consulta

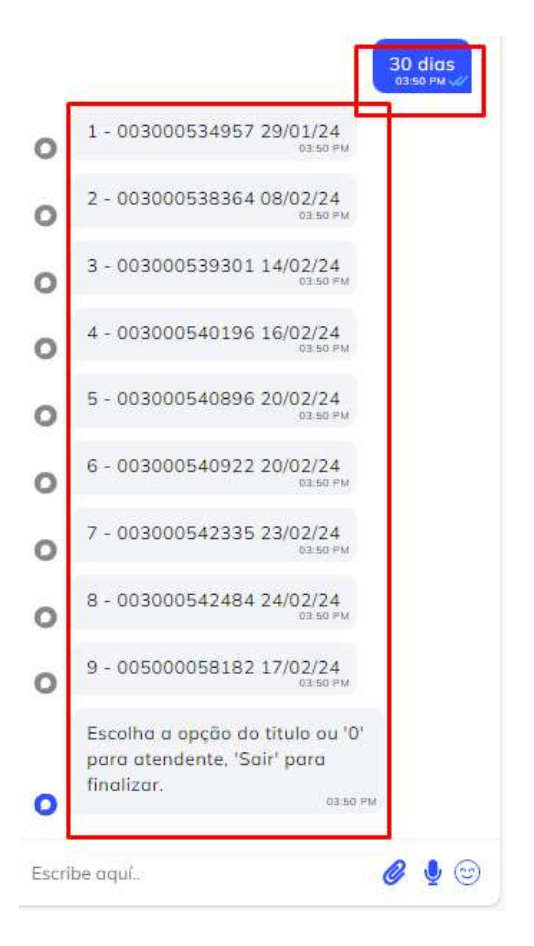

Vou escolher a Nota Fiscal de número 5. Ira trazer a chave a URL de pesquisa e uma pergunta se desejo receber por Email

Figura a seguir:

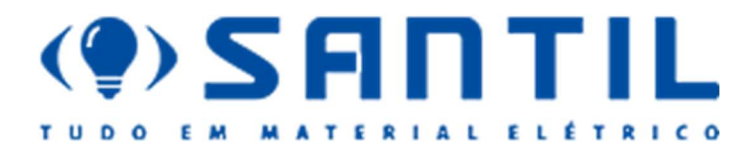

|    | Chave de autenticação.:<br>352402494743980008635500 |
|----|-----------------------------------------------------|
|    | 30005408961849469208 -                              |
|    | Serie NF.: 003 - Número do                          |
|    | Documento.: 000540896 - Site                        |
|    | de pesquisa da chave .:                             |
|    | /portal/consultaRecaptcha aspx                      |
|    | 7                                                   |
|    | tipoConsulta=resumo&tipoCont                        |
| ~  | eudo=7PhJ+gAVw2g=                                   |
| -  | 03551 PM                                            |
|    | Deseja que enviemos para o                          |
| 21 | seu E-Mail a Nf - Danfe ?                           |
| 2  | 03.51 PM                                            |
|    | Sim                                                 |
|    |                                                     |
|    |                                                     |
|    |                                                     |

Se clicar em não, retorna a pergunta de qual nota deseja, conforme imagem a seguir:

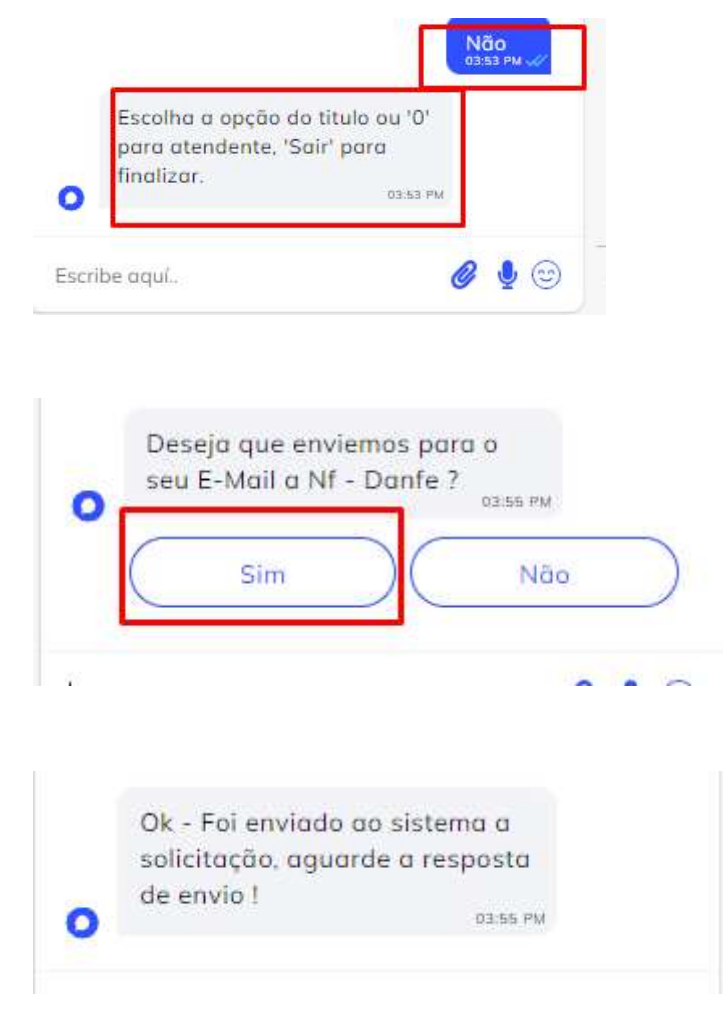

Quando clicar no botão "sim" o App busca no ERP (Protheus) o DANFE e envia para o cliente por e-mail. O e-mail utilizado é o mesmo que está registrado no xml transmitido a SEFAZ, conforme imagem a seguir:

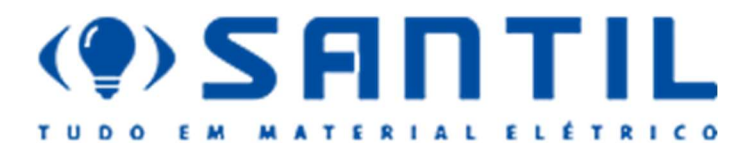

Enviado a nota fiscal - Danfe #Serie - #numero.: 003 -000540896 - para o Email.: marcos@regopazos.com.br:dire triz@diretrizexpress.com.b os:56 PM Escolha a opção do titulo ou '0' para atendente. 'Sair' para finalizar. D3:56 PM Escribe aquí.

#### Segue abaixo exemplo do e-mail que será enviado ao cliente com o Danfe.

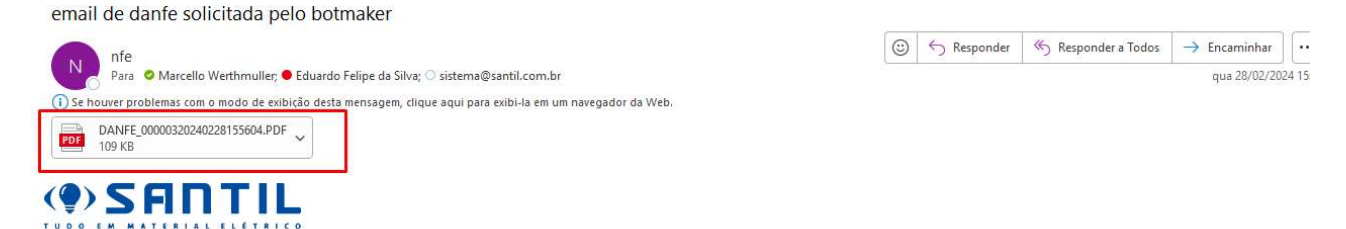

# Solicitação de Danfe - NF

| Cliente :<br>Nome.: Rego Pazos Engenharia Construcao e Comercio Ltda - Codigo .: 00P57Q01 |                                                                   |            |  |  |
|-------------------------------------------------------------------------------------------|-------------------------------------------------------------------|------------|--|--|
|                                                                                           |                                                                   |            |  |  |
| 003 - 000540896                                                                           | Agua Branca                                                       | 20/02/2024 |  |  |
|                                                                                           |                                                                   |            |  |  |
|                                                                                           |                                                                   |            |  |  |
| Esse emai                                                                                 | l foi enviado automaticamente pelo sistema, não é necessário resp | oondê-lo.  |  |  |

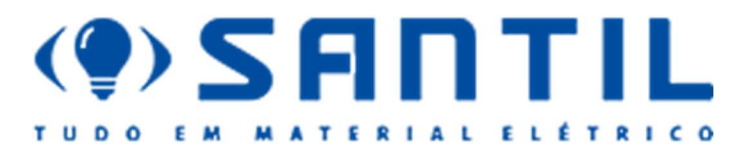

| in a second    |      | 5.60 (MC |                          | =         |
|----------------|------|----------|--------------------------|-----------|
| (1)            |      | 1        |                          | 1111      |
| SHOTE          |      |          | CONTRACTOR<br>CONTRACTOR |           |
| NULLEY<br>MC   |      | -<br> 2  |                          | 18        |
|                | 1    | 100      | H                        |           |
| <u>F</u>       |      | 1        | l. l                     |           |
| pin the        | - 10 | 1.00     | 1                        | 1 million |
| Contraction of | - F  | 1175     |                          |           |
| 1 100          | _ 8  | 1111日    |                          |           |